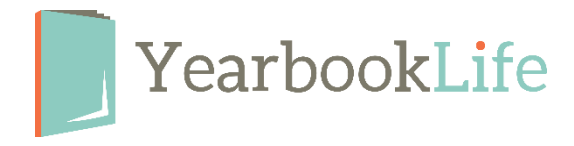

## HOW TO SUBMIT YOUR PICTAVO COVER

Please check the Cover Due date on your Pictavo Project Specifications page. This can be found by going to MANAGE MY BOOK > ADVISER CENTER > Project Specifications.

If you sold personalized covers through the Pictavo online storefront, <u>follow these</u> <u>directions first</u> to submit your personalization list:

## When the cover design is complete, it needs to be reviewed by your yearbook Admin and marked as Approved. Here's how:

From the Ladder View:

- 1. Click once on the cover page to select it.
- 2. In the blue header bar at the top right of the Ladder, click on the "Thumbs Up" icon to mark the cover as APPROVED.

| Cancel Select All |                                                                                                    |                                 | K R B |
|-------------------|----------------------------------------------------------------------------------------------------|---------------------------------|-------|
| Practice Covers   |                                                                                                    |                                 |       |
| Practice Pages    |                                                                                                    |                                 |       |
|                   | Cover<br>Assigned to:<br>User<br>James Stauffer<br>Jimmy Smith<br>Yanet smith<br>Johny Smith<br>usent crititer | Approved<br>8/29/23<br>Warnings | -     |

3. Click once on the cover page to deselect it.

## Ready to Submit your Cover for production?

- 1. From the Ladder View, make sure your cover is approved as stated above.
- 2. Click on the Submit your Project button in the top right of your screen.

|                 |                                                                                                    | C <b>O</b>                      |   |
|-----------------|----------------------------------------------------------------------------------------------------|---------------------------------|---|
| Practice Covers |                                                                                                    |                                 |   |
| Practice Pages  |                                                                                                    |                                 |   |
|                 | Cover<br>Assigned to:<br>User<br>James Stauffer<br>James Stauff | Approved<br>8/29/23<br>Vermings | 1 |

- 3. Click on Submit Cover.
- 4. Complete the Submission Form. Be sure to complete all of the questions and selections.
- 5. Accept the Terms & Conditions at the bottom of the form and click Submit Cover.

**NOTE**: Your cover is not submitted into production until this form is complete.

## FOR MORE DETAILED INSTRUCTIONS, PLEASE REFER TO THE PICTAVO HELP MENU OR CALL THE PICTAVO TECH SUPPORT TEAM AT 800-887-0414.